## 实验材料及化学品管理平台 V2.0版操作说明

#### 实验室与设备管理处

## 实验材料及化学品管理平台V2.0版 启用时间

- ▶ 自本通知发布之日起,新平台正式启用。易制毒、易制爆管制类化 学品和一般危险化学品必须通过新平台在线采购,且通过二维码进 行扫码确认收货、查询信息、记录台账、销账回收等全程管理。
- ▶ 为确保全校师生顺利适应新平台,老平台保留1个月并行期限,普通 化学品、生物试剂和实验材料等采购可逐步过渡到新平台。如无特 殊情况,自2020年11月1日起停止开放老平台。
- ▶ 请各单位通知师生尽快熟悉并使用新平台,实验材料及化学品采购及结算管理流程参见附件1,新平台操作说明参见附件2,新平台各级审核人员联系方式参见附件3。

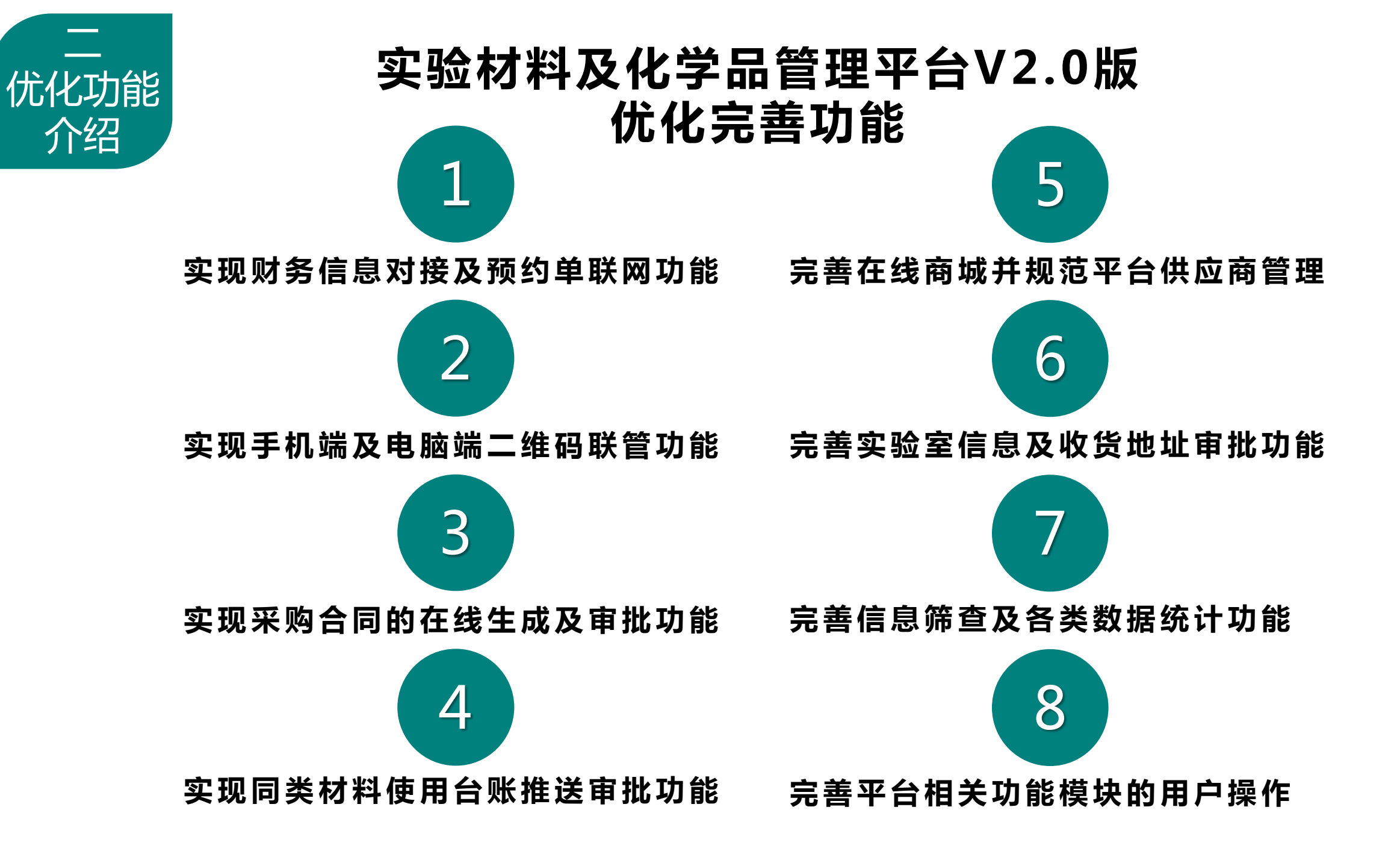

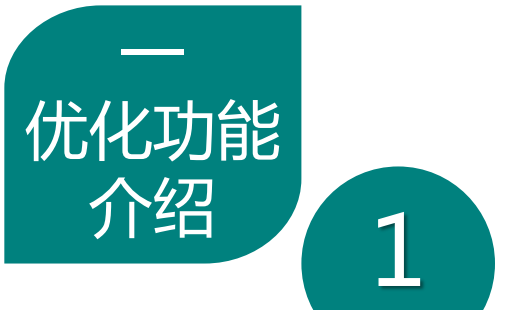

#### 实现财务信息对接及预约单联网功能

- 在线采购可实时从财务系统读取经费卡信息。 非经费卡负责人,则可使用"他人代付"功能。
- ▶ 在线采购订单生成后,财务系统根据订单信息 冻结对应额度。
- 经办人确认收货及同意付款后,平台供应商汇 总全校对应订单开具发票、打印清单等。
- 学校管理部门定期汇总核实订单票据,打印具有预约单功能的结算单,代为办理结算。

| 订单信息 |                                             |                                     |          |       |        |       |     |  |  |  |  |  |
|------|---------------------------------------------|-------------------------------------|----------|-------|--------|-------|-----|--|--|--|--|--|
| 序号   | 订单编号                                        | 经费卡号                                | 负责人      | 采购内容  | 采购金额   | 发票    | 号   |  |  |  |  |  |
| 1    | 202004260017                                | 116073900                           | 熊宏齐,刘加   | 材料    | 166.00 | 53136 | 635 |  |  |  |  |  |
|      |                                             | 1                                   | 彬        |       |        |       |     |  |  |  |  |  |
| 2    | 202004260018                                | 116073001                           | 熊宏齐,王继   | 材料    | 15.00  | 53136 | 635 |  |  |  |  |  |
|      |                                             | 4                                   | 刚        |       |        |       |     |  |  |  |  |  |
| 合词   | 十金額(大写)                                     | 壹佰捌打                                | 合壹元整     | 合计金额( | 1      | 81    |     |  |  |  |  |  |
|      |                                             |                                     |          | 小写)   |        |       |     |  |  |  |  |  |
|      | 对去单位                                        | 又1)万式<br>南京請世生物科技有限公司               |          |       |        |       |     |  |  |  |  |  |
|      | 月 月 年 世 一 一 一 一 一 一 一 一 一 一 一 一 一 一 一 一 一 一 | ● 用示格匹土初科投育限公司<br>01520120210020564 |          |       |        |       |     |  |  |  |  |  |
|      | 开户银行                                        | 01520120210020564<br>声言現行股份有限公司城南古行 |          |       |        |       |     |  |  |  |  |  |
|      | 余额                                          |                                     | HI WAREN | 181   |        |       |     |  |  |  |  |  |
|      |                                             | 经办人:                                |          | 联系电话  | f:     |       |     |  |  |  |  |  |
|      |                                             | 负责人:                                |          | 时间:   | 年      | 月     | B   |  |  |  |  |  |
|      |                                             | 单位公章                                | t:       |       |        |       |     |  |  |  |  |  |

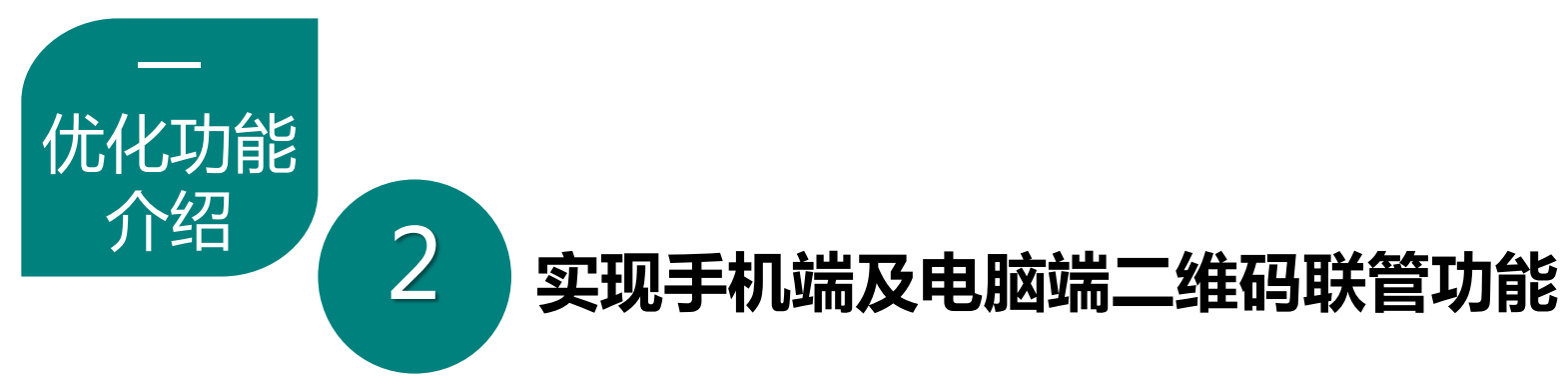

| 对易制毒、 | 易制爆等 | 国家管控类 | 危险化学品以  |
|-------|------|-------|---------|
| 及一般危险 | 化学品, | 采用全生命 | 周期进行管理。 |

- ▶ 利用二维码技术全程管控到采购、储存、领用、 回收等各个环节。
- ▶ 手机扫码操作方便,电脑端同步实现联管功能, 可查询统计全校危险化学品的实际使用情况。

| 乌洛托品(202008270002) |               |  |  |  |  |  |  |  |  |  |
|--------------------|---------------|--|--|--|--|--|--|--|--|--|
| 销售厂商               | 财务测试供货商       |  |  |  |  |  |  |  |  |  |
| CAS(管制类型)          | 100-97-0(易制爆) |  |  |  |  |  |  |  |  |  |
| 学院                 | 化学化工学院        |  |  |  |  |  |  |  |  |  |
| 实验室                | 智能高分子         |  |  |  |  |  |  |  |  |  |
| 房间                 | 化工新楼509       |  |  |  |  |  |  |  |  |  |
| 化学品序号              | 2238577       |  |  |  |  |  |  |  |  |  |
| 购买人                | 杨洪            |  |  |  |  |  |  |  |  |  |
| 购买时间               | 2020-08-27    |  |  |  |  |  |  |  |  |  |

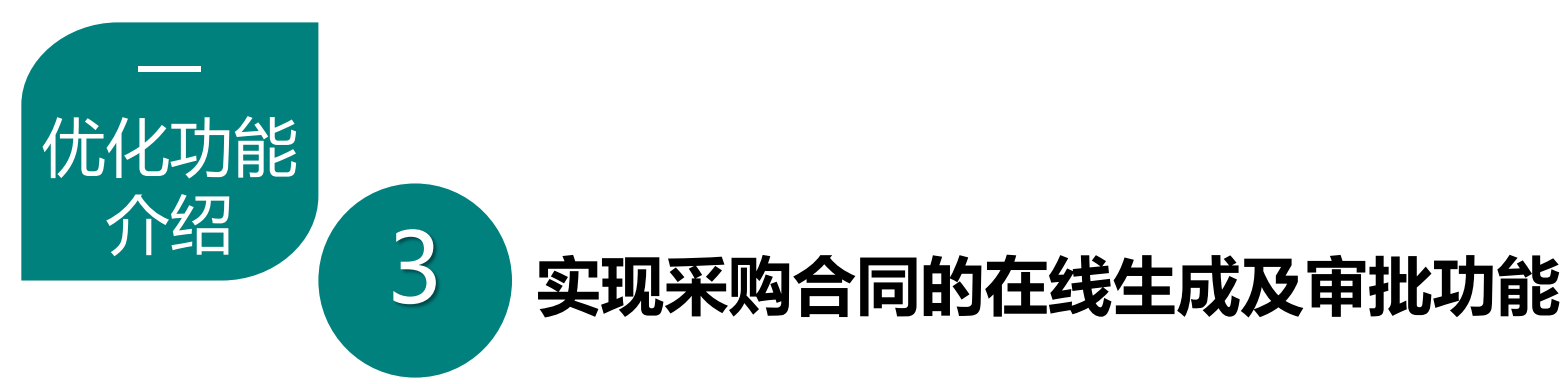

- 在线采购订单或线下自购订单总额大于等于2 万元时,平台可参照学校物资购销合同模板自 动生成对应的电子版采购合同。
- 电子版采购合同和订单一起流转至在线审批流程,由所在学院、实验室与设备管理处管理员及分管领导进行在线审批。
- 进一步推进实现电子化审批模式,免去师生跨校区办理采购合同线下审批时的辛苦奔波。

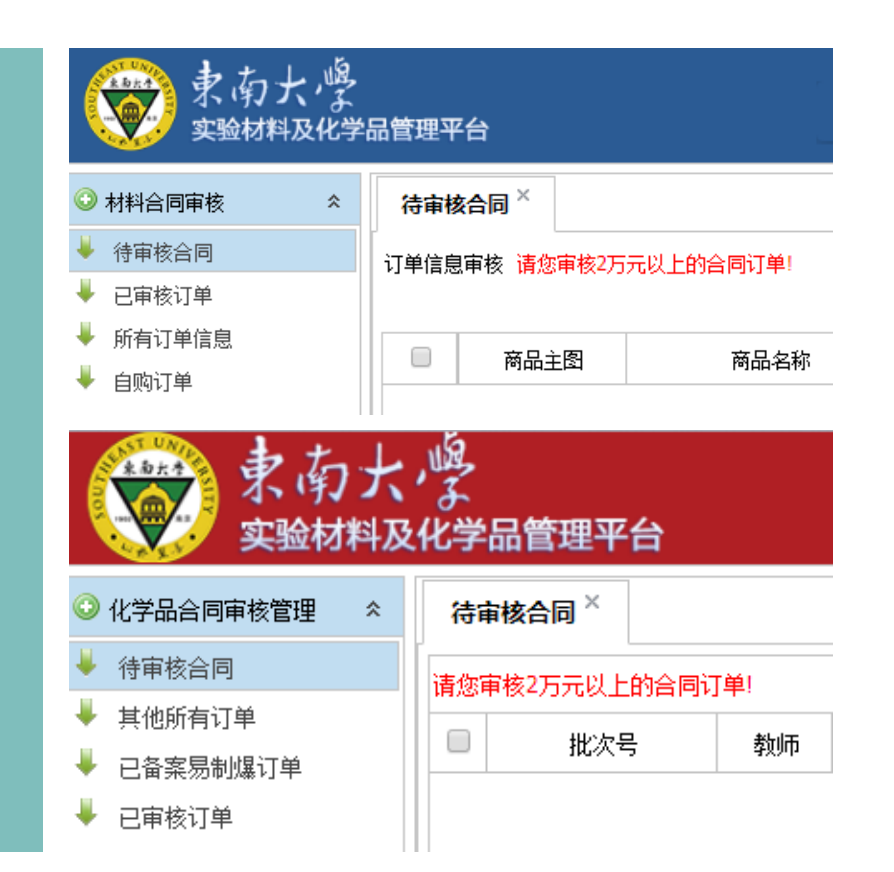

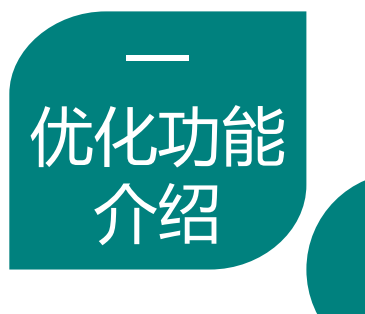

4

#### 实现同类材料使用台账推送审批功能

- ➢ 各级管理员在线审核采购订单时,可实时查看 采购人已购实验材料、同种化学品等使用台账。
- ▶ 根据同类材料的实际使用情况,管理员审核时可对采购订单进行驳回或通过。
- 可推进完善实验材料及化学品的出入库规范管理,避免出现随意采购及超量长期存储等行为, 切实提高经费使用效益。

订单信息

| 批次号 <b>: 2020090</b> | 10002 订单类型:     | 管制-易制爆i | 汀单   | 订单状态:待厂) | 家确认   | 订单日期                |  |  |  |
|----------------------|-----------------|---------|------|----------|-------|---------------------|--|--|--|
| CAS묵                 | 商品名称            | 数里      | 试剂容量 | 容量单位     | 税额(元) | 小计 <mark>(元)</mark> |  |  |  |
| 100-97-0             | 乌洛托品 (乌洛托品)     | 1       | 100  | Kg       | 0     | 10                  |  |  |  |
| 100-11-8             | 对硝基溴化苄 (对硝基溴化苄) | 2       | 100  | Kg       | 0     | 40                  |  |  |  |

#### 30 🗸 | |4 4 1 /1 🕨 🔰 | 🤹

| 此房间同类在用化学。 | 品的使用情况 |            |                  |
|------------|--------|------------|------------------|
| CAS号       | 化学品名称  | 化学品EN      | 化学品类型            |
| 100-97-0   | 乌洛托品   | Urotropine | 易燃固体、自然物品和遇湿易燃物品 |
|            |        |            |                  |

| 订单信息                  |                   |         |             |         |        |       |                |    |        |      |               |
|-----------------------|-------------------|---------|-------------|---------|--------|-------|----------------|----|--------|------|---------------|
| 批次号 <b>: 202008</b> 2 | 270003 订单类型       | :一般危险品词 | 丁单          | 订单状态: E | 则收货    | 订单日期  | 钥: 2020-08-27  |    |        |      |               |
| CAS号                  | 商品名称              | 数量      | 试剂容量        | 容望单位    | 税额(元)  | 小计(元) | 合计 <b>(</b> 元) | 规格 | 纯度     | 生产厂商 | 货号            |
| 150-12-4              | 二亚硝基苯(二亚硝基苯)      | 1       | 100         | Kg      | 0 5.99 |       |                | 其他 | 988    | 晟科思  | 10051         |
| 100-44-7              | 氯化苄(氯化苄)          | 1       | 200         | Kg      | 0      | 120   | 225.99         | 其他 | 988    | 晟科思  | 002111        |
| 100-41-4              | 乙苯 (乙苯)           | 1       | 100         | Kg      | 0      | 100   |                | 其他 | 0.8889 | 晟科思  | 787777700     |
| 30 🗸                  |                   |         |             |         |        |       |                |    |        |      | 每页 30 条,共 3 条 |
|                       | <u> </u>          |         |             |         |        |       |                |    |        |      |               |
| 此房间同类在用化<br>CAS号      | 之学品的使用情况<br>化学品名称 |         | 化学品E        | N       | 化学     | 品类型   | 容量单位           |    | 已使用    | 总剩余重 | 总里            |
| 100-44 7              | 氯化芝               | Benzy   | yl chloride |         | 毒害品    |       | Kg             | 0  |        | 200  | 200           |
| 100-41-4              | 乙苯                | Ethyl   | benzene     |         | 易燃液体   |       | Kg             | 0  |        | 100  | 100           |
| 150-12-4              | 二亚硝基苯             |         |             |         | 爆炸品    |       | Kg             | 0  |        | 100  | 100           |
|                       |                   |         |             |         |        |       |                |    |        |      |               |
| 10 🗸   📢              | 1 /1 >>           | ,       |             |         |        |       | $\sim$         |    |        |      | 每页 10 条,共 3 条 |
|                       |                   |         |             |         | (      |       |                |    |        |      |               |

|             |              |    |      | 4  |      | く     |     |      |         |      |            |   |  |  |  |
|-------------|--------------|----|------|----|------|-------|-----|------|---------|------|------------|---|--|--|--|
|             | 此房间实验材料的使用情况 |    |      |    |      |       |     |      |         |      |            |   |  |  |  |
| 商品代码        | 商品名称         | 数里 | 价格/元 | 品牌 | 总价   | 原总价/元 | 折扣率 | 规格型号 | 包装说明    | 材料类型 | 台账状态       |   |  |  |  |
| 267474385   | 签字笔          | 1  | 15.0 |    | 15.0 | 15.0  | 1.0 | 盒    | 黑色 12支  |      | 使用中        | * |  |  |  |
| 267474385   | 签字笔          | 1  | 15.0 |    | 15.0 | 15.0  | 1.0 | 盒    | 蓝色色 12支 |      | 使用中        |   |  |  |  |
| 267474385   | 签字笔          | 1  | 15.0 |    | 15.0 | 15.0  | 1.0 | 盒    | 红色 12支  |      | 使用中        |   |  |  |  |
| 267474388   | 档案盒          | 1  | 59.0 |    | 59.0 | 59.0  | 1.0 | 6只装  | 侧宽55mm  |      | 使用完毕       | - |  |  |  |
| 10 🗸    4 4 | 1 /1 🕨 🕅 💈   |    |      |    |      |       |     |      |         | 每    | 页 10 条,共 9 | 条 |  |  |  |

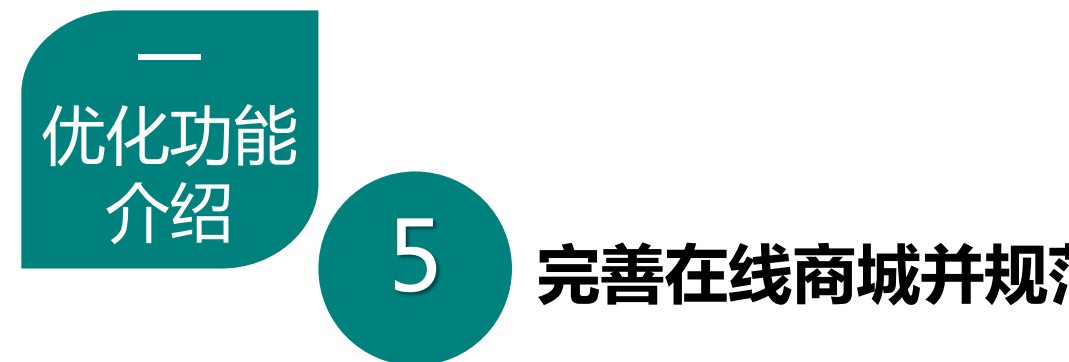

#### 完善在线商城并规范平台供应商管理

- ▶ 新增实验材料在线商城服务,完善化学品在线 商城管理,筛选优质的供应商进驻平台,为师 生提供便捷、顺畅、高效地服务。
- ▶ 建立平台供应商信息库,对其在线商城销售权 限实行分类分级管理。
- ▶ 规范平台供应商销售行为,拟写制定《东南大 学实验材料及化学品管理平台供应商管理(暂 行)办法》。

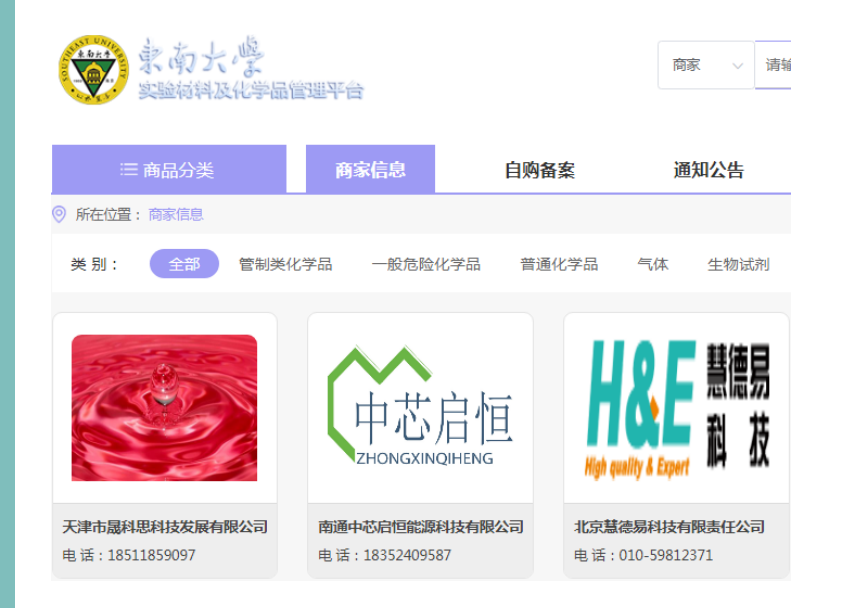

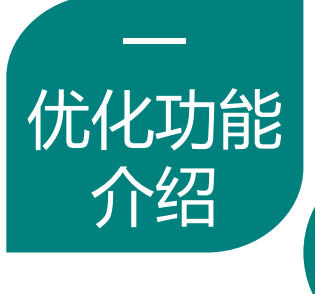

6

完善实验室信息及收货地址审批功能

- 对全校涉及采购化学品、生物试剂、气体、实验材料的实验室采集基础信息,将实验室、房间、教师负责人的信息一一对应管理,建立实验室信息库。
- ➢ 实施收货地址在线备案登记,各学院管理员根据其房间具体情况在线审批。
- 尤其是涉及易制爆、易制毒管控类化学品采购 及使用的实验室需满足相关管理要求及防范措施后方可开通对应采购权限。

| 😳 实验室信息管理       | * |
|-----------------|---|
| ➡ 实验室信息         |   |
| 🖊 房间信息          |   |
| ➡ 地址信息          |   |
| 🖊 涉易制毒、易制爆实验室房间 |   |
| 🖊 涉易制毒实验室       |   |
| 🖊 涉易制爆实验室       |   |
| 🖊 涉气体实验室        |   |
| ➡ 其它实验室         |   |
| ○ 实验室信息管理 🛛 🔹 🕺 |   |
| ➡ 实验室信息         |   |
| ➡ 房间信息          |   |
| ➡ 地址信息          |   |
| 🖊 涉材料的实验室       |   |

| 1   |       | <      | $\sum$                  |               |        |                       |             |           |     |             |       |                |               |  |  |
|-----|-------|--------|-------------------------|---------------|--------|-----------------------|-------------|-----------|-----|-------------|-------|----------------|---------------|--|--|
| 实   |       |        |                         |               |        |                       |             |           |     |             |       |                |               |  |  |
| 0   | 增加(   | Q 编辑 X | 删除 📮 保存   🕂             | 批量导入 🛛 🎍 导出所有 | 数据     |                       |             |           |     |             |       |                | 请输入关键字        |  |  |
|     | ID    |        | 实验室名称                   | \$            | 包名     |                       | 学院          |           |     | 校区          |       | 实验室负责人         | 联系电话          |  |  |
| 001 | 001   | 材料的    | 生能退化实验平台                | 材料性能退化实验。     | P台     | 建筑学院                  | ŧ           |           | 四牌楼 |             | 李永辉   |                | 18120130700   |  |  |
| 002 | 001   | 青年包    | 训新实验室                   | 青年创新实验室       |        | 机械工程                  | 呈学院         |           | 九龙湖 |             | 胡涛    |                | 18551971681   |  |  |
| 002 | 002   | 微流挖    | 空实验室                    | 微流控实验室        |        | 机械工利                  | 机械工程学院      |           |     |             | 项楠    |                | 15298362508   |  |  |
| 002 | 003   | 物理体    | 化学实验室                   | 物理化学实验室       |        | 机械工利                  | 呈学院         |           | 九龙湖 |             | 刘磊    |                | 13851901369   |  |  |
| 002 | 004   | 薄膜制    | 別备实验室                   | 薄膜制备实验室       |        | 机械工程                  | 呈学院         |           | 九龙湖 |             | 刘磊    |                | 13851901369   |  |  |
| 002 | 005   | 摩擦济    | 流体实验室II                 | 摩擦流体实验室Ⅱ      |        | 机械工程                  | 机械工程学院 ク    |           |     |             | 章寅    |                | 15077867755   |  |  |
| 002 | 006   | 植入图    | 医疗器械实验室                 | 植入医疗器械实验到     | 室      | 机械工程                  | 呈学院         |           | 九龙湖 |             | 赵古田   |                | 15951755835   |  |  |
| 002 | 007   | 核磁共    | 核磁共振实验室 核磁共振实验室         |               |        | 机械工程                  | 呈学院         |           | 九龙湖 |             | 陆荣生   |                | 18020111699   |  |  |
| 002 | 800   | 纳米/    | 能源实验室                   | 纳米/能源实验室      |        | 机械工程                  | 呈学院         |           | 九龙湖 |             | 陈震    |                | 18795683009   |  |  |
| 003 | 001   | 段钰镇    | ¥课题组                    | 段钰锋课题组        |        | 能源与现                  | <b>杼境学院</b> |           | 四牌楼 |             | 段钰锋   |                | 18652051263   |  |  |
| 003 | 002   | 气固两    | 两相流与传热实验室               | 气固两相流与传热      | 实验室    | 能源与现                  | 能源与环境学院     |           |     |             | 归柯庭   |                | 13062574737   |  |  |
| 003 | 003   | 洁净前    | 论原与高能燃料转化实验室            | 洁净能源与高能燃料     | 料转化实验室 | 能源与现                  | <b>府境学院</b> |           | 四牌楼 |             | 陈良勇   |                | 13605186294   |  |  |
| 地   | 业信息 × |        | $\overline{)}$          |               |        |                       |             |           |     |             |       |                |               |  |  |
| 0   | 增加《   | )编辑 🗙  | 删除 🕴 批量导入               | 👃 导出所有数据      |        |                       |             |           |     |             |       |                | 请输入关键字        |  |  |
|     | ID    | 所在校区   | 学院名称                    | 实验室名称         | 所在楼宇   | 房间号                   | 审核          | 教师ID      | 姓名  | 手机号码        | 房间用途  | 管制             | 类型            |  |  |
|     | 1306  | 九龙湖    | 化学化工学院                  | 王浩课题组         | 化工新楼   | 化工新楼60 <del>4</del>   | 审核通过        | 101012488 | 王浩  | 15850407494 | 科研    | 危化品,普通化学品      |               |  |  |
|     | 1307  | 九龙湖    | 化学化工学院                  | 骆培成课题组        | 化工老楼   | 化工老楼 <mark>409</mark> | <u>审核通过</u> | 101011191 | 骆培成 | 15850600952 | 科研    | 易制毒,易制爆,危化品,气体 | \$,普通化学品      |  |  |
|     | 1308  | 九龙湖    | 化学化工学院                  | 智能高分子         | 化工新楼   | 化工新楼 <b>509</b>       | <u>审核通过</u> | 101011341 | 杨洪  | 15559525517 | 科研    | 易制毒,易制爆,危化品,气体 | \$,普通化学品,生物试剂 |  |  |
|     | 1313  | 九龙湖    | 机械工程学院                  | 物理化学实验室       | 机械楼    | 机械楼223                | 待学院审核       | 310006234 | 巢静  | 13770825539 | 教学科研并 | 普通化学品          |               |  |  |
|     | 1318  | 四牌楼    | 四牌楼 电子科学与工程学院 先进光子学中心 金 |               |        | 金陵院220                | 待学院审核       | 101011740 | 瞿俊峰 | 18362903056 | 科研    | 危化品,气体,普通化学品   |               |  |  |

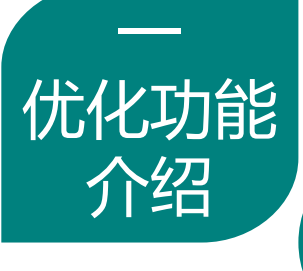

#### 完善信息筛查及各类数据统计功能

- ▶ 化学品平台中新增"各校区订单详情统计"、 "化学品采购合同统计"等信息筛查功能。
- > 实验材料平台中按全校、单位、实验室以及教 师、供应商等可进行分类查询统计。
- ▶ 借助信息化平台完善实验材料及化学品的信息 筛查和追根溯源,及时掌握全校采购总体情况 以及各类统计数据,为学校相关管理决策及教 学科研可持续发展提供真实有效的数据支撑。
- ▶ 该功能模块按工作需要持续完善中……

|   |            |   | 0 | 查询统计       | * |
|---|------------|---|---|------------|---|
|   |            |   | ¥ | 全校采购统计     |   |
|   |            |   | ¥ | 各单位采购统计    |   |
|   |            |   | ¥ | 各实验室采购统计   |   |
| 0 | 查询统计       | * | ¥ | 各教师采购统计    |   |
| ¥ | 全校采购统计情况   |   | ¥ | 全校实验材料采购统计 |   |
| ¥ | 各单位采购统计情况  |   | ¥ | 各单位实验材料采购  |   |
| ¥ | 各实验室采购统计情况 |   | ¥ | 各实验室实验材料采  |   |
| ¥ | 各校区采购统计情况  |   | ¥ | 各教师实验材料采购… |   |
| ¥ | 各校区订单详情统计  |   | ¥ | 全校采购用途统计   |   |
| ¥ | 各单位采购用途统计  |   | ¥ | 各单位采购用途统计  |   |
| ¥ | 易制毒领用统计    |   | ¥ | 各实验室采购用途统计 |   |
| ¥ | 易制爆领用统计    |   | ¥ | 各教师采购用途统计  |   |
| ¥ | 化学品采购合同统计  |   | ¥ | 在线供应商销售情况… |   |
|   |            |   | ¥ | 线下供应商销售情况… |   |
|   |            |   | ¥ | 按经费卡号统计    |   |
|   |            |   | ¥ | 按预约单号统计    |   |
|   |            |   | ¥ | 实验材料采购合同统计 |   |

| 各校区订单详情统                  | itt ×    |                |                |          |        |          |         |          |     |              |    |         |      |         |         |      |        |             |           |     | 还                   |
|---------------------------|----------|----------------|----------------|----------|--------|----------|---------|----------|-----|--------------|----|---------|------|---------|---------|------|--------|-------------|-----------|-----|---------------------|
| ↓ 导出                      |          |                |                |          |        |          |         |          | 校区  | ~            | 请送 | 选择单位    | ~    | 请选择实验室  | ~       | 请选择原 | 间 🗸    | 化学品 🗸       | 订单类型      | 品种  |                     |
|                           |          |                | $\checkmark$   | $\frown$ |        |          |         | [        | 受管制 | 美型           | ~  | 危险品类型   |      | ✔ 起始时间  |         | 结束时间 | ] 🖪 采) | 购人姓名或账号 C/  | AS号或化学品名称 |     | 查询                  |
| 化学中々物                     |          | 莨              | 采购里            | 2        |        | 线上采购     |         |          |     | 线下采          | 购  |         |      | 洪佳广英    | ±4-     | 医枕衣  | mh 死 人 | 千扣旦         | ₩gè       |     | 包石石                 |
| 化子四合物                     | 购买数量     | 容里             | 剩余里            | 容量单位     | 购买数里   | 容里       | 容量单位    | 购买       | 天数里 | 容里           |    | 容量单位    | 明告」例 |         | 经规则中处土石 |      | 则头八    | 于机与         | 子府        | DF. | 別中省                 |
| 四氢呋喃                      | 5        | 5.0            | 5.0            |          | 0      | 0.0      | L       | 5        |     | 5.0          |    | L       | 上海   | 皕灵威化学技… | 王浩      |      | 王浩     | 15850407494 | 化学化工学院    | 化工新 | 听楼 <mark>6(</mark>  |
| 仲甲醛                       | 2        | 0.2            | 0.2            | KG       | 0      | 0.0      | KG      | 2        |     | 0.2          |    | KG      | 上海   | 皕灵威化学技… | 王浩      |      | 王浩     | 15850407494 | 化学化工学院    | 化工新 | 所楼 <mark>6(</mark>  |
| 四氯化硅                      | 2        | 0.2            | 0.2            | KG       | 0      | 0.0      | KG      | 2        |     | 0.2          |    | KG      | 上海   | 皕灵威化学技… | 王浩      |      | 王浩     | 15850407494 | 化学化工学院    | 化工業 | 所楼 <mark>6(</mark>  |
| 3-羟基-2-丁酮                 | 1        | 0.1            | 0.1            | KG       | 0      | 0.0      | KG      | 1        |     | 0.1          |    | KG      | 上海   | 陌灵威化学技… | 王浩      |      | 王浩     | 15850407494 | 化学化工学院    | 化工業 | 所楼 <mark>6(</mark>  |
| 三溴化硼                      | 2        | 0.2            | 0.2            | L        | 0      | 0.0      | L       | 2        |     | 0.2          |    | L       | 上海   | 陌灵威化学技… | 王浩      |      | 王浩     | 15850407494 | 化学化工学院    | 化工業 | 所楼 <mark>6(</mark>  |
| 乙二醛                       | 1        | 0.5            | 0.5            | L        | 0      | 0.0      | L       | 1        |     | 0.5          |    | L       | 上海   | 皕灵威化学技… | 王浩      |      | 王浩     | 15850407494 | 化学化工学院    | 化工業 | 所楼 <mark>6(</mark>  |
| 四(三甲基硅基)…                 | 4        | 0.02           | 0.02           | KG       | 0      | 0.0      | KG      | 4        |     | 0.02         |    | KG      | 上海   | 皕灵威化学技… | 王浩      |      | 王浩     | 15850407494 | 化学化工学院    | 化工亲 | 所楼 <mark>6(</mark>  |
| 2,6-二异丙基苯胺                | 1        | 0.5            | 0.5            | KG       | 0      | 0.0      | KG      | 1        |     | 0.5          |    | KG      | 上海   | 皕灵威化学技… | 王浩      |      | 王浩     | 15850407494 | 化学化工学院    | 化工新 | 所楼 <mark>6(</mark>  |
| 正己醇                       | 1        | 1.0            | 1.0            | L        | 0      | 0.0      | L       | 1        |     | 1.0          |    | L       | 上海   | 陌灵威化学技… | 王浩      |      | 王浩     | 15850407494 | 化学化工学院    | 化工新 | 所楼 <mark>6(</mark>  |
| 甲基苯基硅油(250                | 1        | 0.5            | 0.5            | KG       | 0      | 0.0      | KG      | 1        |     | 0.5          |    | KG      | 上海   | 陌灵威化学技… | 王浩      |      | 王浩     | 15850407494 | 化学化工学院    | 化工新 | 所楼 <mark>6(</mark>  |
| 苯甲酰基二羰基 <mark>(</mark> η… | 1        | 0.05           | 0.05           | KG       | 0      | 0.0      | KG      | 1        |     | 0.05         |    | KG      | 上海   | 陌灵威化学技… | 王浩      |      | 王浩     | 15850407494 | 化学化工学院    | 化工業 | 所楼 <mark>6(</mark>  |
| 三氟化硼乙醚                    | 1        | 0.1            | 0.1            | L        | 0      | 0.0      | L       | 1        |     | 0.1          |    | L       | 上海   | 陌灵威化学技… | 王浩      |      | 王浩     | 15850407494 | 化学化工学院    | 化工新 | 所楼 <mark>6(</mark>  |
| 石墨                        | 1        | 2.5            | 2.5            | KG       | 0      | 0.0      | KG      | 1        |     | 2.5          |    | KG      | 上海   | 陌灵威化学技… | 王浩      |      | 王浩     | 15850407494 | 化学化工学院    | 化工新 | 所楼 <mark>6(</mark>  |
| 丙酮                        | 2        | 1.0            | 1.0            | L        | 2      | 1.0      | L       | 0        |     | 0.0          |    | L       | 南京   | 晚晴化玻仪器… | 杨洪      |      | 杨洪     | 15559525517 | 化学化工学院    | 化工新 | 听楼 <mark>5</mark> ( |
| 氯化苄                       | 1        | 200.0          | 200.0          | KG       | 1      | 200.0    | KG      | 0        |     | 0.0          |    | KG      | 财务   | 测试供货商   | 杨洪      |      | 杨洪     | 15559525517 | 化学化工学院    | 化工新 | 听楼 <mark>5</mark> ( |
| 二苯乙炔                      | 1        | 0.025          | 0.025          | KG       | 0      | 0.0      | KG      | 1        |     | 0.025        |    | KG      | 上海   | 陌灵威化学技… | 王浩      |      | 王浩     | 15850407494 | 化学化工学院    | 化工新 | 所楼 <mark>6(</mark>  |
| 乙苯                        | 1        | 100.0          | 100.0          | KG       | 1      | 100.0    | KG      | 0        |     | 0.0          |    | KG      | 财务   | 测试供货商   | 杨洪      |      | 杨洪     | 15559525517 | 化学化工学院    | 化工業 | 新楼 <b>5</b> (       |
| N,N'-二异丙基硫脲               | 1        | 0.1            | 0.1            | KG       | 0      | 0.0      | KG      | 1        |     | 0.1          |    | KG      | 上海   | 皕灵威化学技… | 王浩      |      | 王浩     | 15850407494 | 化学化工学院    | 化工業 | 听楼 <mark>6(</mark>  |
| 正丙醇                       | 1        | 1.0            | 1.0            | L        | 0      | 0.0      | L       | 1        |     | 1.0          |    | L       | 上海   | 皕灵威化学技… | 王浩      |      | 王浩     | 15850407494 | 化学化工学院    | 化工業 | 听楼 <mark>6(</mark>  |
| •                         |          |                |                |          |        |          |         |          |     |              |    |         |      |         | i       |      |        |             |           |     | •                   |
| ≧计:<br>≧计:                | 18<br>13 | 404.195<br>8.8 | 404.195<br>8.8 | KG<br>L  | 3<br>2 | 400<br>1 | KG<br>L | 15<br>11 |     | 4.195<br>7.8 |    | KG<br>L |      |         |         |      |        |             |           |     |                     |

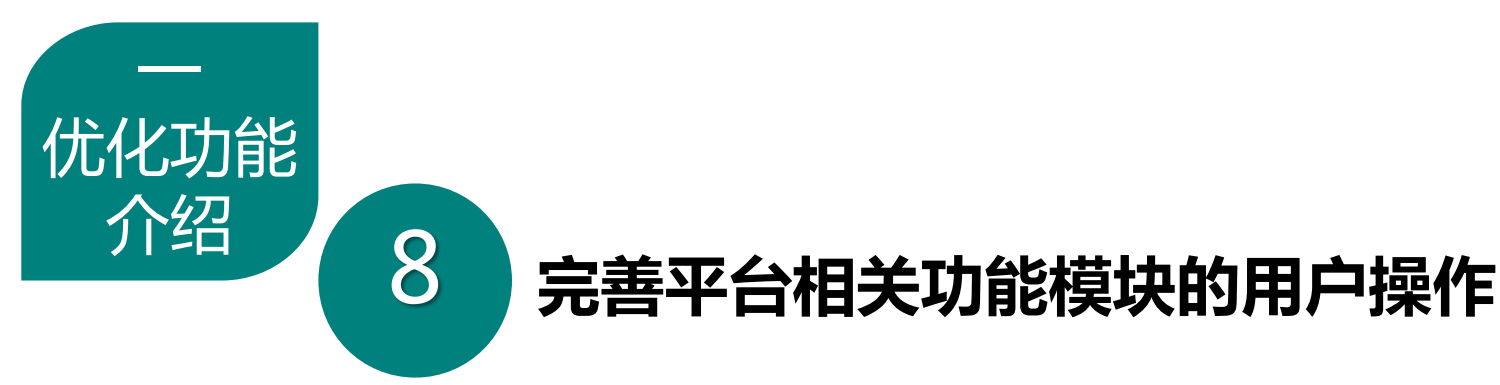

- 个人中心:添加手机号码,可用于接收订单相关短信提示;添加身份证号码及上传身份证件照片,可用于自动生成易制爆化学品采购审批所需备案资料。
- 角色切换:登录平台后默认为普通用户,各级管理员由超级管理员配置 权限,具有多重角色的用户可以实现便捷切换。
- 平台切换:实现化学品子平台和实验材料子平台之间,以及前台商城页面和后台管理页面的快速切换。
- 授权功能:教师可授权学生采购权限;经费卡负责人可授权其他教师代为负责经费支付审批。

| 東南          | オス | 。<br>よ<br>化学品管理平 | Z台            | Ţ     | □实验材料首页  |           |            |        |             |        |            |        |       | 登陆用户: 彭丽萍 )<br>转至老平台                     | 登陆用户:彭丽萍 角色:超级管理员<br>转至老千台 角色切换: 超级 |                            |   |
|-------------|----|------------------|---------------|-------|----------|-----------|------------|--------|-------------|--------|------------|--------|-------|------------------------------------------|-------------------------------------|----------------------------|---|
| ③ 化学品订单审核管理 | *  | 待审核订单 ×          |               |       |          |           |            | ノ      |             |        |            |        |       | C                                        | لة<br>بن<br>بن                      | Z面处官理贝<br>2番处分管领导<br>2階管握号 |   |
| ③ 原有库存管理    | *  |                  | L             |       |          |           |            |        | 厂商名称        | 下单起始日期 | 📴 - 下单截止日期 | 1 🔹 学院 |       | <ul> <li>▼ 支付状た</li> <li>▼ 批次</li> </ul> | マ号 教师姓名                             |                            | Ī |
| 😳 订单结算管理    | *  | 订单状态             | 查看经费卡         | 结算申请号 | 发票号      | 产品清单      | 订单日期       | 订单类型   | 审批记录        | 审核意见   | 支付状态       | 厂商已备案  | 学校已备案 | 备注                                       | H I                                 | aller<br>超级管理员             | F |
| ③ 化学品品录库    | *  | 待厂家确认            | 项目经费信息        |       |          | <u>查看</u> | 2020-09-01 | 管制-易制  | <u>点击查看</u> |        | 已冻结        | 否      | 否     | 观航式                                      |                                     |                            | - |
| 😳 用户管理      | *  | 已收货              | 项目经费信息        |       | 99999999 | <u>查看</u> | 2020-08-27 | 一般危险品… | <u>点击查看</u> | 测试     | 厂商已录入发票    | 否      | 否     | 现们式                                      |                                     |                            |   |
| 🖸 实验室信息管理   | *  | 已收货              | <u>项目经费信息</u> |       | 11111111 | <u> </u>  | 2020-08-27 | 管制-易制  | 点击查看        | 测试     | 厂商已录入发票    | 否      | 否     | 观航式                                      |                                     |                            |   |
| ③ 二维码管理     | ×  | 已收货              | <u>项目经费信息</u> |       |          | <u> </u>  | 2020-08-27 | 管制-易制  | <u>点击查看</u> |        | 已冻结        | 否      | 否     | 杨剑锋 15559525517                          |                                     |                            |   |
| 🖸 台账查询及空瓶回收 | *  | 已收货              | <u>项目经费信息</u> |       |          | <u> </u>  | 2020-08-25 | 一般危险品  | 点击查看        |        | 已冻结        | 否      | 否     | 张浩 18851655296                           |                                     |                            |   |
| ③ 废弃物管理     | *  | 已收货              | 未使用项目卡        |       |          | <u> </u>  | 2020-08-20 | 自购-化学  | <u>点击查看</u> | 同意     | 无          | 否      | 否     |                                          |                                     |                            |   |
|             |    |                  |               |       |          |           |            |        |             |        |            |        |       |                                          |                                     |                            |   |

😳 生物商品管理

😳 查询统计

📀 评论管理

😳 系统管理

🖸 系统日志

😳 字典表管理

¥

×

×

¥

×

×

#### 采购结算 第一步:查看实验材料及化学品采购审批及结算流程图

\_

范例

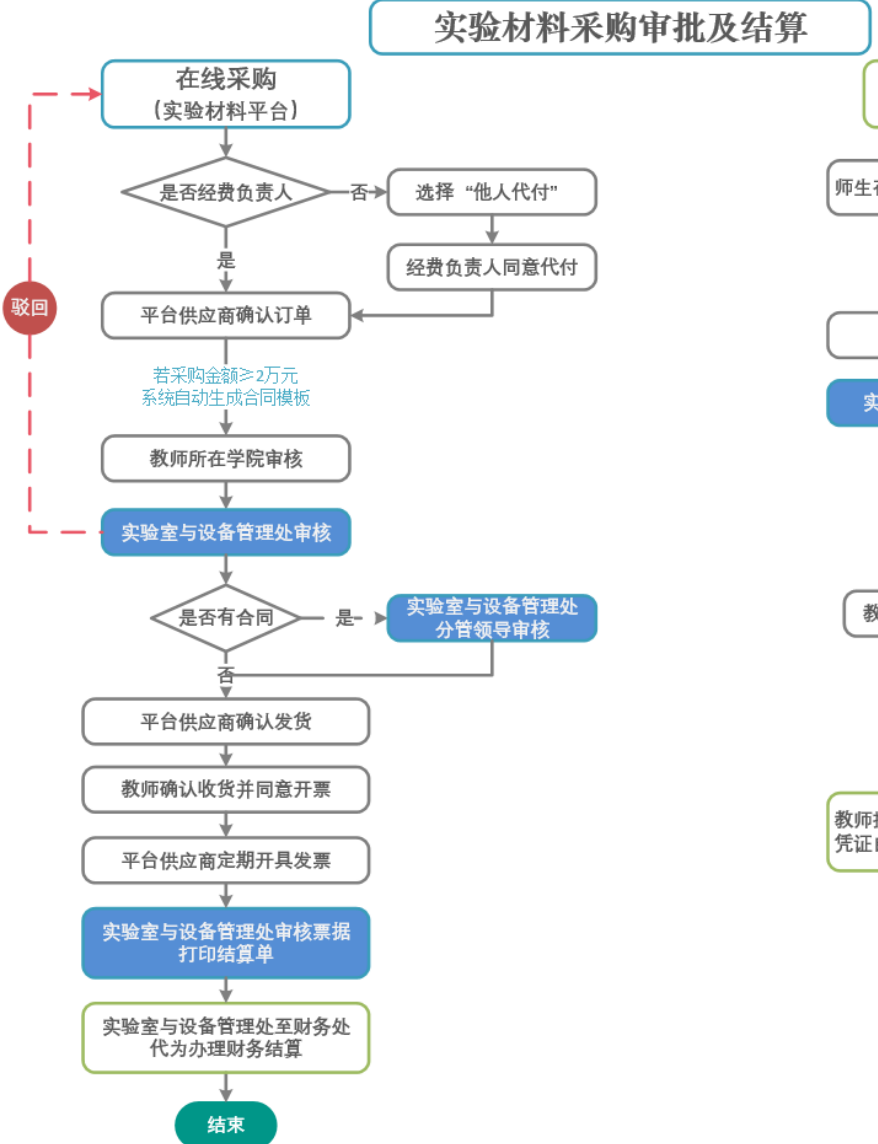

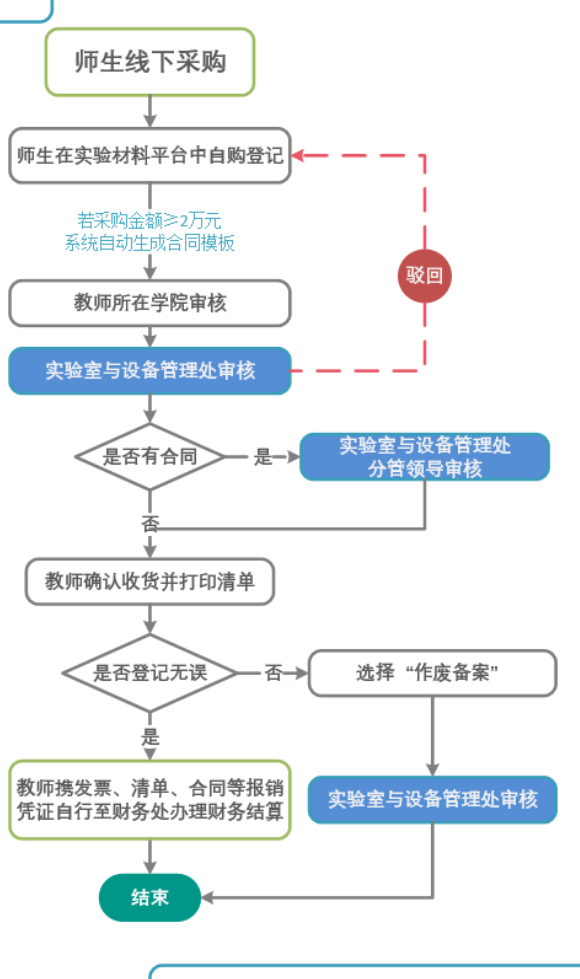

九龙湖校区:教五楼304,周一、三、四,52090231 四牌楼校区:五四楼101-6,周二、五,83792431

【实验室与设备管理处-实验材料采购审批】

#### 第一步:查看实验材料及化学品采购审批及结算流程图

\_

采购结算

范例

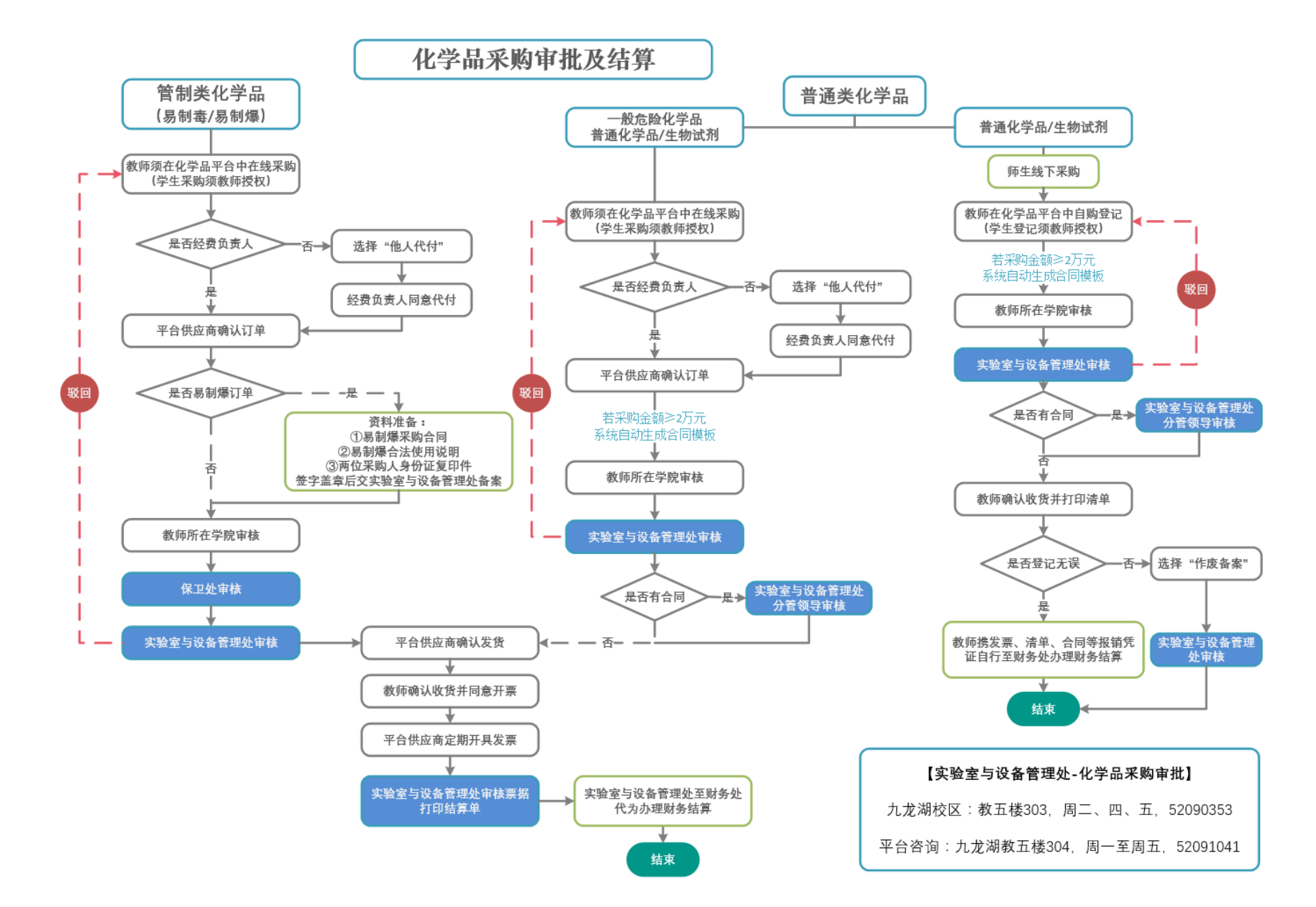

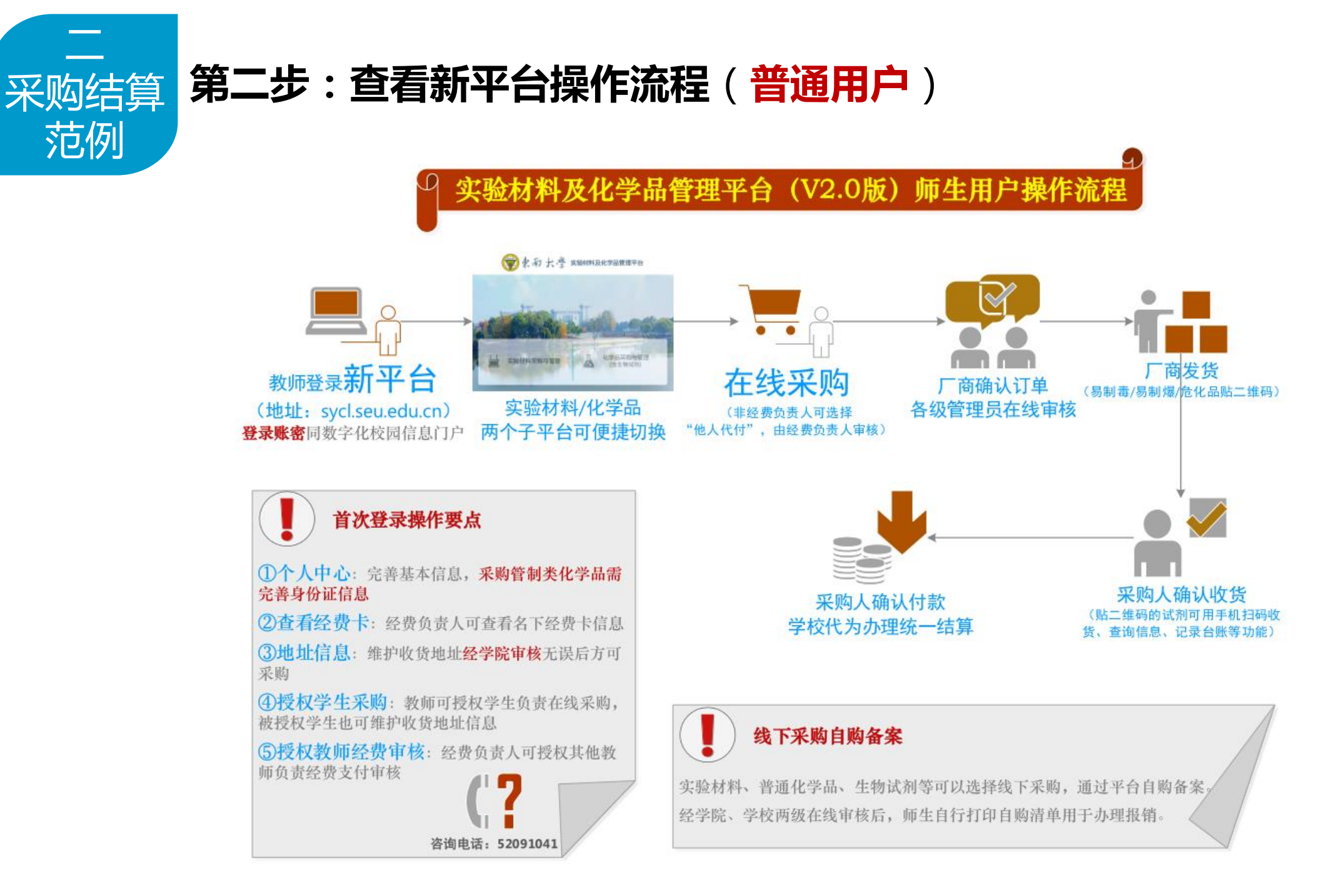

#### 第二步:查看新平台操作流程(普通用户)

#### 易制毒/易制爆/危化品二维码管理功能

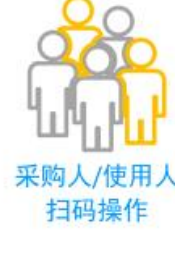

| 丙酮(202008270001) |              |        |           | 乌洛托品(202008270 | 002)   |              |               |       |        |
|------------------|--------------|--------|-----------|----------------|--------|--------------|---------------|-------|--------|
| 销售厂商             | 南京晚靖化破仪器有限公司 |        | 销售厂商      | 财务测试供货商        |        | 销售厂商 财务测试供货商 |               |       | :=     |
| CAS(管制类型)        | 67-64-1(易制毒) | 易制毒化学品 | CAS(管制英型) | 100-97-0(易制爆)  | 易制爆化学品 | CAS(管制类型)    | 100-44-7(危化品) | 一般危化品 | ·-     |
| 学院               | 化学化工学院       |        | 学院        | 化学化工学院         |        | 学院           | 化学化工学院        |       |        |
| 实验室              | 智能亮分子        |        | 实验室       | 智能高分子          |        | 实验室          | 智能高分子         |       | 平台联机获用 |
| 房间               | 化工新楼509      |        | 房间        | 化工新楼509        |        | 房间           | 化工新楼509       |       | 操作信息   |
| 化学品序号            | 2238576      |        | 化学品序号     | 2238577        |        | 化学品序号        | 2238579       |       |        |
| 购买人              | 杨洪           |        | 购买人       | 杨洪             |        | 购买人          | 杨洪            |       |        |
| 购买时间             | 2020-08-27   |        | 购买时间      | 2020-08-27     |        | 购买时间         | 2020-08-27    | 自然通知  |        |

#### 手机(微信/浏览器)扫二维码可实现订单管理操作 ①确认收货 ②查看订单及商品信息 ③添加台账并查看记录 ④销账及申请回收 化学品信息 化学品信息 化学品信息 化学品信息 将要访问 1000 11.00 Laboration in http://121.248.63.167/seu/www/g/t/UTk.~ 1000 THREE STARS 10 用用单位 该地址为IP地址,请使用或名访问简站。 1749.03 In company, in case INCOME. 100,06/08 THOM 2029 00 1 安全部发展 二元的封幕 确定回收吗 油油油1工业 继续访问 1001 mains 881.0 R.存纳相当却只能有限公司 关闭周页 确定 10141111 生化42数0 Reister. to see a . BRANKS-1000000 BURR ATT 10 (2010) 100 3 0 10 100 00 中以出现 UNDER PARE AROUT POLICE UNDE BERS DEER ROOM intravel.

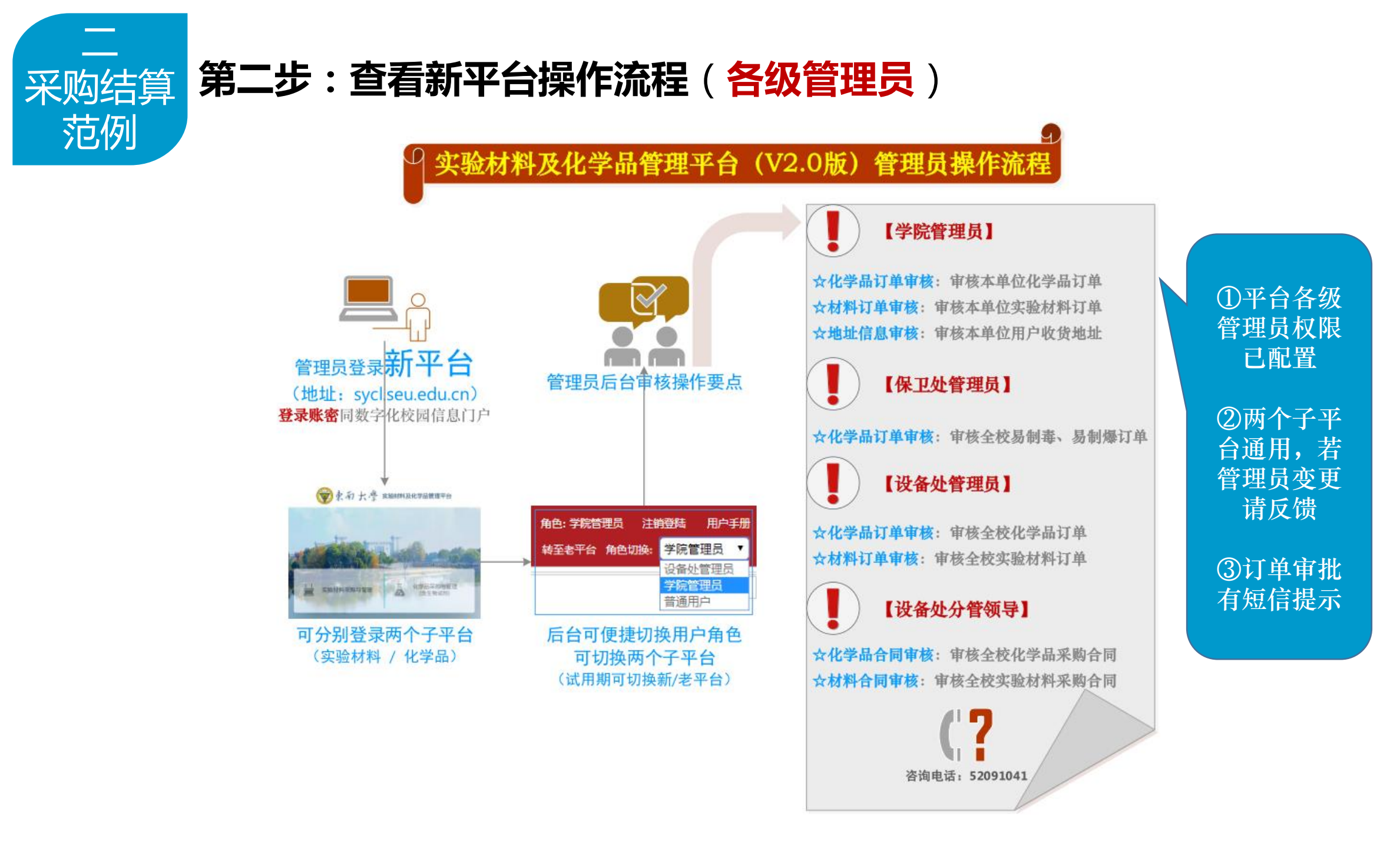

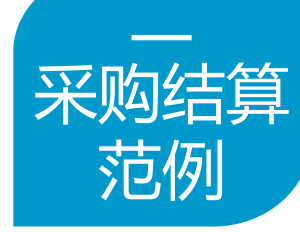

#### 第三步:登录新平台(数字化校园信息门户一卡通账号密码)

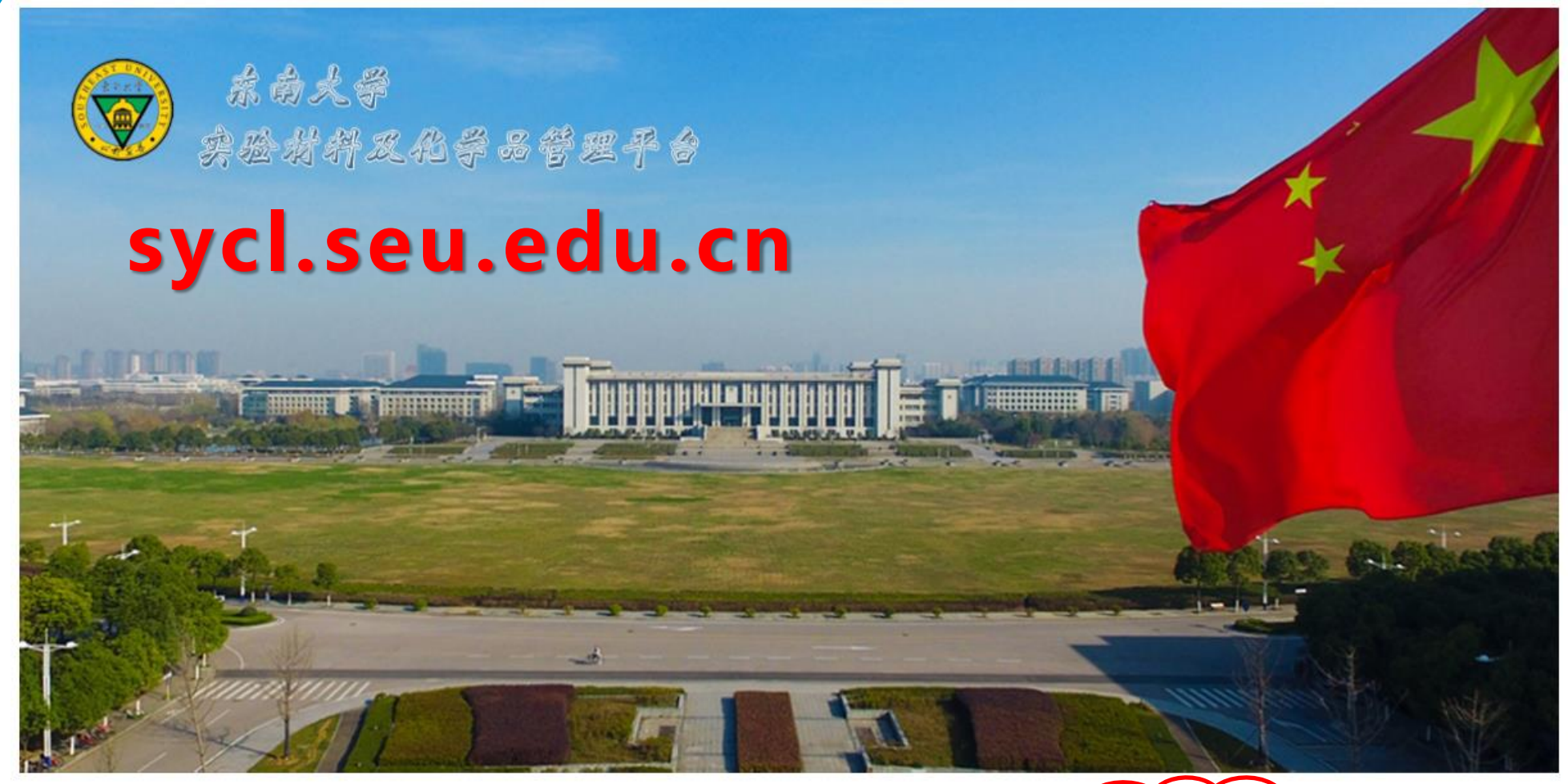

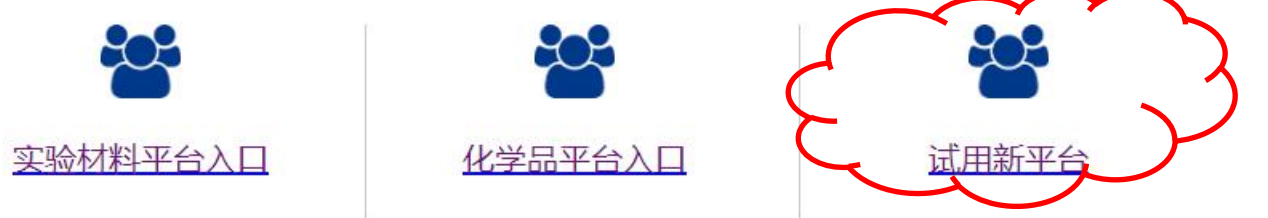

#### 采购结算 第三步:登录新平台(数字化校园信息门户一卡通账号密码) 范例

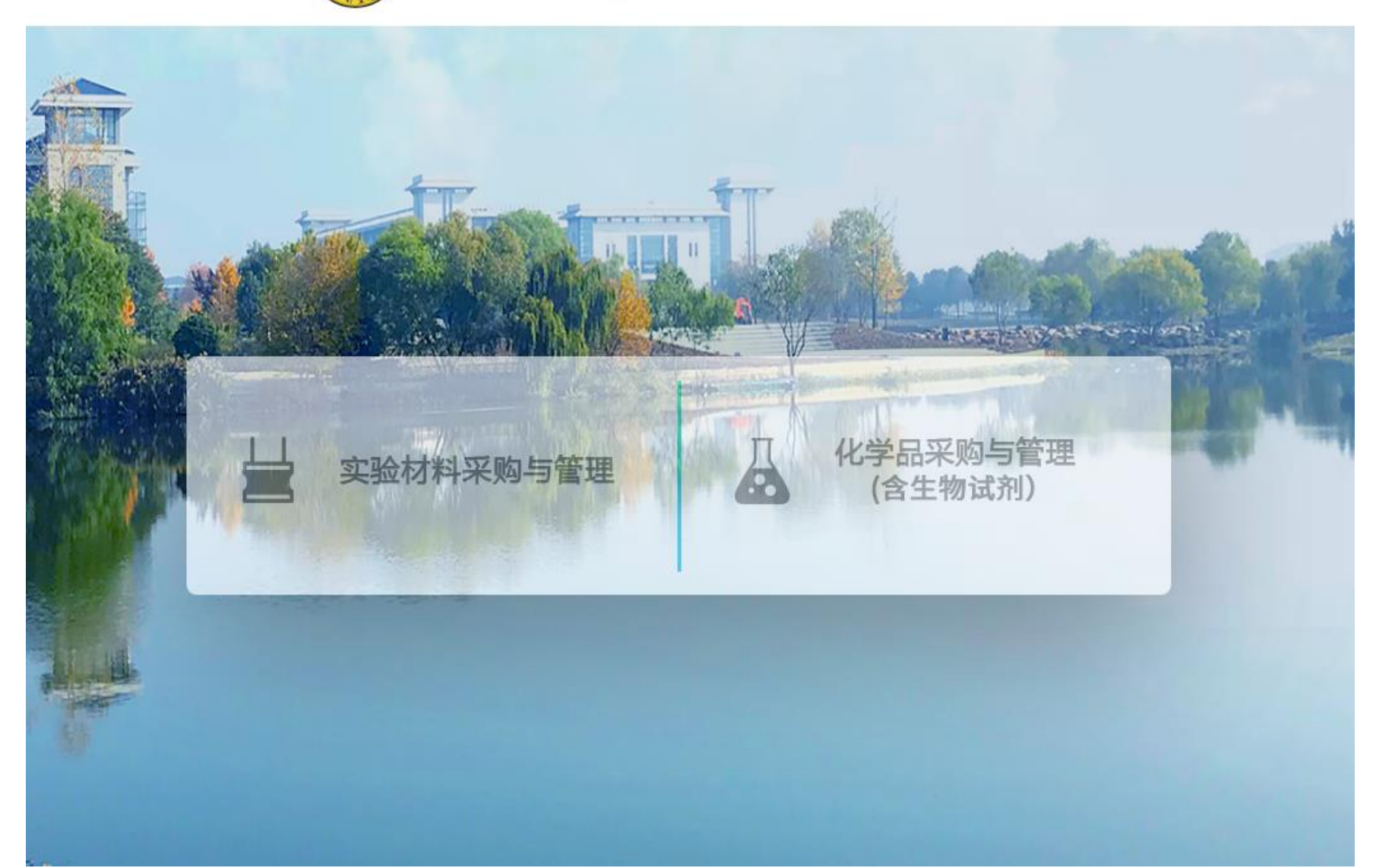

#### 采购结算 第四步:首次登录后请及时至"个人中心"完善相关信息 范例

首次登录操作要点 ①个人中心:完善基本信息,采购管制类化学品需 完善身份证信息 **②查看经费卡**: 经费负责人可查看名下经费卡信息 **③地址信息**:维护收货地址**经学院审核**无误后方可 采购 ④授权学生采购:教师可授权学生负责在线采购, 被授权学生也可维护收货地址信息 ⑤授权教师经费审核:经费负责人可授权其他教 师负责经费支付审核 咨询电话: 52091041

第五步:在线商城选购所需实验材料(线下采购请自行登记备案,不再赘述)

采购结算

范例

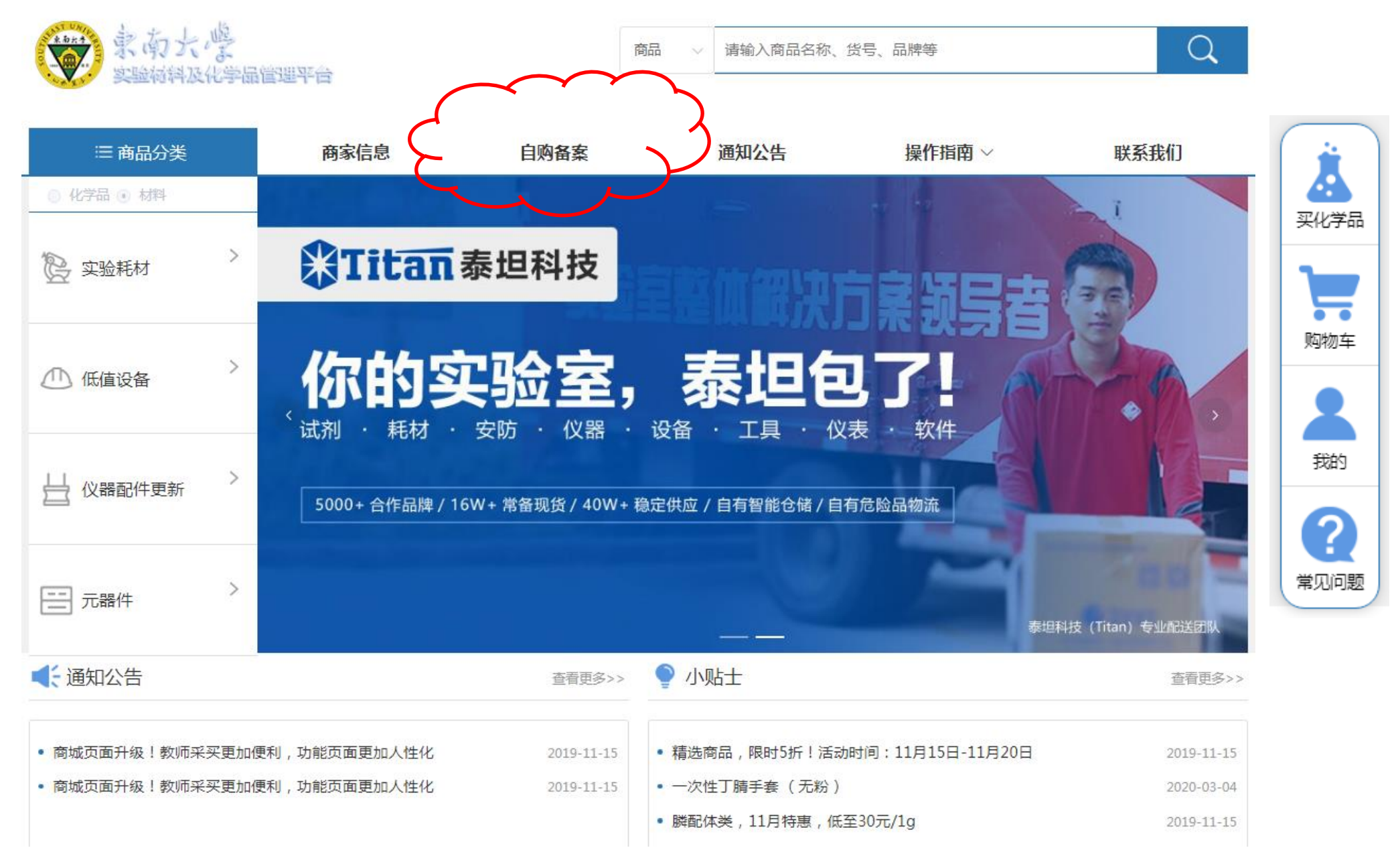

第五步:在线商城选购所需化学品(线下采购请自行登记备案,不再赘述) 采购结算 家南大學 商品  $\bigcirc$ 请输入商品名称、货号、品牌等 ≔ 商品分类 商家信息 自购备案 通知公告 化学品查询 联系我们 操作指南 ~ Д 化学品 化学品 
 材料 全程管理 买材料 泰坦科技 (TITAN) 自有品牌 > 管制类化学品 æ ... Adamas-beta<sup>®</sup> 速溶颗粒缓冲剂 订单管理 购物车 一般危险化学品 最快10秒溶解 / 免除繁琐配液过程 / QbD多级质量控制 তি 废弃物处理 <u>普通化学品</u> 我的 ☑ 核酸电泳 Ø 立即购买 > ☑ 蛋白电泳 ? ✔ 免疫印迹 Ð 气体 Rapid Running Buffer 使用管理 特价60元/10L起 UNIT OCCUPATION OF STREET 常见问题 申请试用 请联系13482027254 > 生物试剂 (1) ● 通知公告 小贴士 杳看更多>> 杳看更多>>> • 开学季, 晟科思来送福利啦 【重要通知】参照易制毒化学品管理的12种化学品 2020-04-23 2019-11-15 • 商城页面升级!教师采买更加便利,功能页面更加人性化 • 热卖现货,5折起!

2019-11-15

2019-11-14

范例

\_\_\_\_\_

### 第六步:生成在线采购订单,经在线审批通过后,等待供应商发货

购物车😒 × 商品代码 商品名称 数里 折扣率 纯度 容重 原价/元 现价/元 试剂容量 ∃ 分组:南京巨优科学器材有限公司--普通化学品 1 3-溴-1-丙醇 □ 分组:财务测试供货商--管制-易制爆 0.89 271563196 选择实验室信息 23 非经费卡负责人,可以找人代为支付 3 ✔ 找人代付 收货信息  $\sim$ 此处可以填写手机号,方便送货商联系(100字 使用以下经费卡 以内) 买家留言 操作 支付金额 项目代码 费用项代码 项目名称 负责人工号 项目额度 ✔ 确定 🗙 取消 选择实验室收货地址 2 (首次采购前需在个人中心维护,由学院管理员审批) ÷ 化学品 总金额 需支付:31.50元 需支付:31.50元 已支付:0.00 选中商品后下单购买 ..... ✓下单购买 ◎ 增加商品 🛛 🗙 删除商品

#### 易制爆:订单提交后自动生成备案所需资料,采购人可打印办理报备手续

🗿 打印易制爆采购合同 🚽

🛃 打印身份证

易制爆危险化学品采购合同

签订日期: 2020年08月 签订地点: 东南大学 供方(甲方) 财务测试供货商 2020年08月27日 需方(乙方) 东南大学 经供需双方协商一致,签订本合同,共同遵守下列条款。 请贵单位购买易制爆后五日内及时到当地治 安大队备案。另附身份证复印件!!!

一、产品名称、数量、价格:订单号: 202008270002

| 品名                               | 数量                   | 规格    | 容量   | 单位   | 单价(元)              | 金额(元)                | 备注 |  |  |  |  |
|----------------------------------|----------------------|-------|------|------|--------------------|----------------------|----|--|--|--|--|
| 乌洛托品                             | 1                    | 其他    | 100  | Kg   | 120                | 120                  |    |  |  |  |  |
| 二、质量要素                           | Ŕ                    |       |      | 行业标准 | 行业标准               |                      |    |  |  |  |  |
| 三、交(提)                           | 货日期及:                | 地点:   |      | Ę    | 电话通知               |                      |    |  |  |  |  |
| 四、验收期降                           | 艮和方法:                |       |      | 货到   | 当面验收               |                      |    |  |  |  |  |
| 五、结算方式                           | 式和期限:                |       |      | 转帐或其 | 它付款方式              | C                    |    |  |  |  |  |
| 六、违约责任                           | £:                   |       | 依則   | 《中华人 | 民共和国合              | 同法》                  |    |  |  |  |  |
| 七、本合同-                           |                      |       |      |      |                    |                      |    |  |  |  |  |
| 未尽事宜,均按《中华人民共和国经济合同法》和有关条例的规定执行。 |                      |       |      |      |                    |                      |    |  |  |  |  |
|                                  |                      | 供方    |      |      | 需 方                |                      |    |  |  |  |  |
| 单位名称                             | 财务》                  | 则试供货商 | (盖章) | 单位名  | 称化                 | 化学化工学院(盖章)           |    |  |  |  |  |
| 法定代表人                            | 法定代表人 牛磊             |       |      | 法定代表 | そ人                 |                      |    |  |  |  |  |
| 委托代理人                            | 委托代理人                |       |      |      | 11人                | 杨洪                   |    |  |  |  |  |
| 单位地址 天津                          |                      |       |      | 单位地  | 址                  | 东南大学路2号              |    |  |  |  |  |
| 电话                               | 15128542             | 10    | 电话   |      | 15559525517        |                      |    |  |  |  |  |
| 开户银行                             | 4银行 天津银行融源支行         |       |      |      | 行 建设               | 建设银行南京市四牌楼支行         |    |  |  |  |  |
| 账号                               | 账号 62258784512451020 |       |      |      |                    | 32001594138059123456 |    |  |  |  |  |
| 税号                               | 88744511             | 11    | 税号   |      | 12100000466006770Q |                      |    |  |  |  |  |
|                                  |                      |       |      |      |                    |                      |    |  |  |  |  |

易制爆危险化学品合法使用说明

财务测试供货商

月 打印易制爆合法使用说明

<u> 月11</u>17月単

我单位购买以下易制爆危险化学品:订单号: 202008270002

(销售单位名称):

| 序号 | 品名   | 数量 | 规格 | 容量  | 单位 | 用途说明 |
|----|------|----|----|-----|----|------|
| 1  | 乌洛托品 | 1  | 其他 | 100 | Kg | 科研   |

易制爆危险化学品购买后5日内,将所购买的易制爆危险化学品的品种、数量 以及流向信息报所在地县级人民政府公安机关备案,并输入计算机系统。

> 购买单位名称(盖章): 化学化工学院 地址: 化工新楼509 经办人姓名: 教师杨洪 学生 身份证号:

联系电话: 15559525517 购买时间: 2020年08月27日

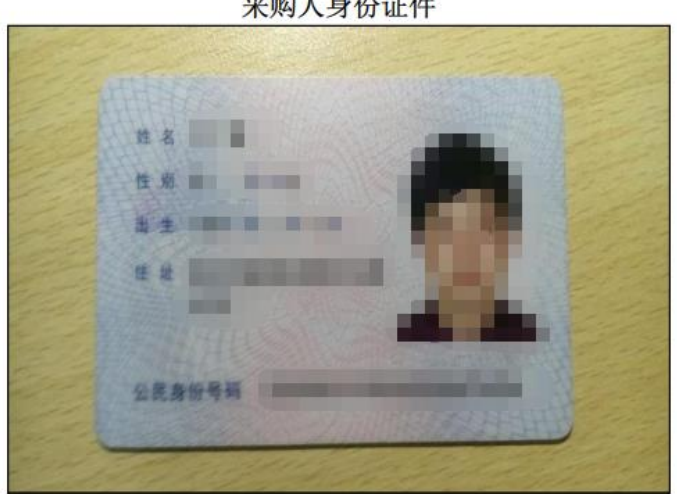

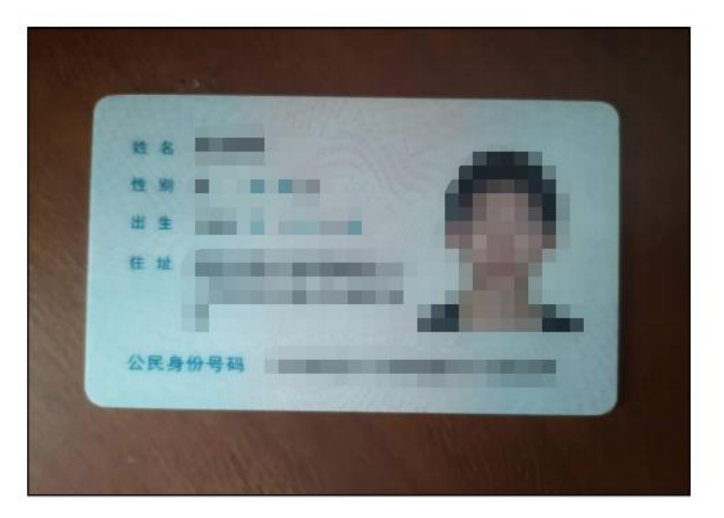

#### 采购人身份证件

### 合同:若订单金额≥2万元,自动生成电子版合同,学院及设备处在线审批

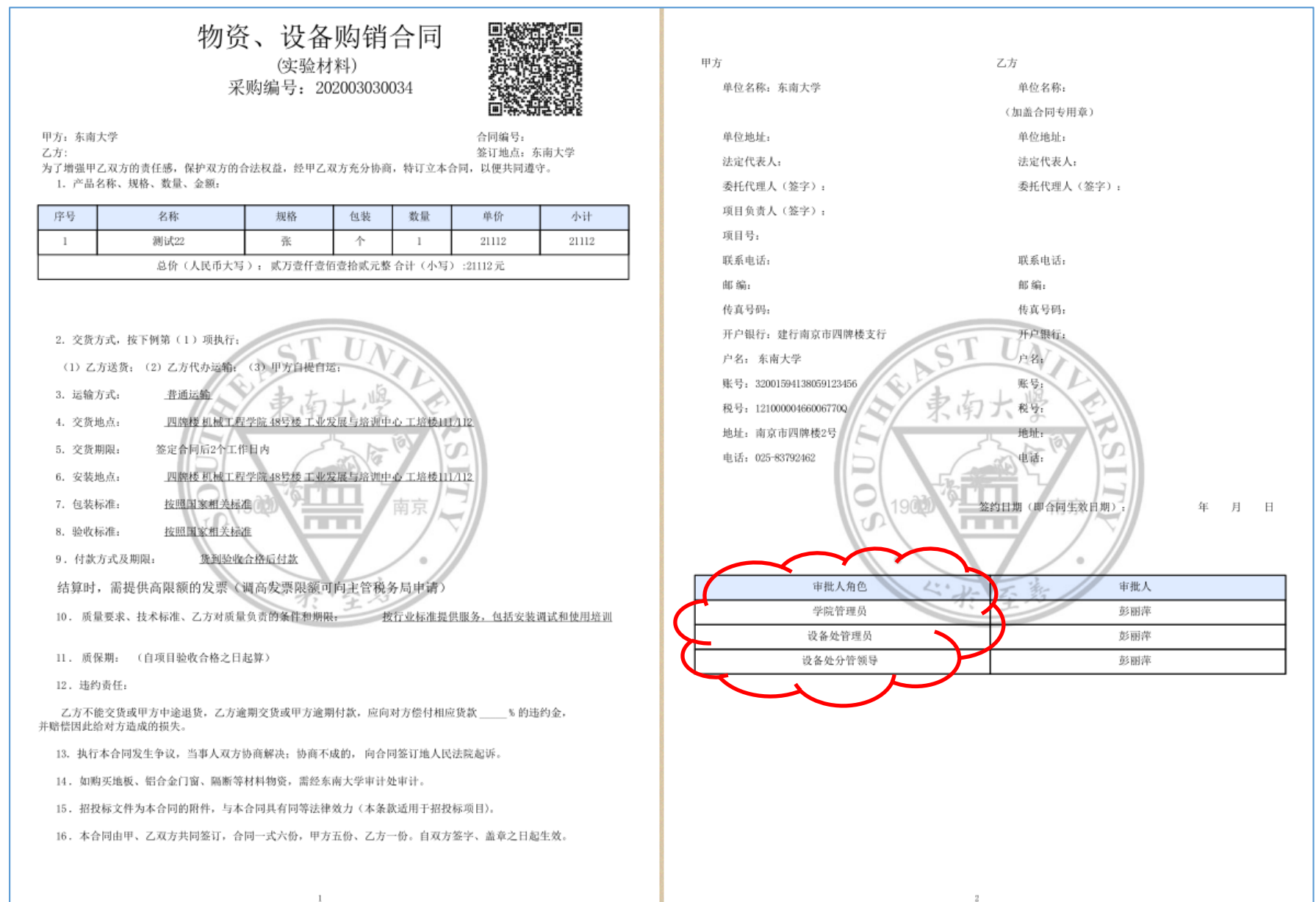

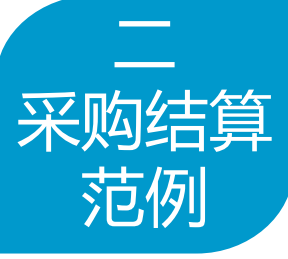

# 第七步:收货并验收无误后,请及时至平台确认付款,以免影响结算

| 订单查    | 語 S ×  |              |          |         |               |        |             |         |         |          |               |       |                    |        | ì                                                 | 不原 |
|--------|--------|--------------|----------|---------|---------------|--------|-------------|---------|---------|----------|---------------|-------|--------------------|--------|---------------------------------------------------|----|
| 订单查看   | Ĩ      |              |          | 👃 按条件导出 | 起始日期          | 💿 - 截止 | 日期          | 19 订单状态 | ▼ 支付状态  | ▼ 订单类型   | ▶ 经费分类        | ▼ 请输/ | 、订单号 发             | 票号 结算申 | 请号 🧃                                              | 锏  |
| 童      | 小计(元)  | 合计(元)        | 发票号      | 结算申请号   | 订单类型          | 订单状态   | 驳回原因        | 教师姓名    | 购买人     | 单位       | 实验室房间名称       | 支付状态  | 厂商已备新              | 学校已备到  | 操作                                                |    |
| 200825 | 0001 J | <b>商:</b> 南京 | 晚晴化玻仪器有附 | 限公司     |               |        | 1           |         |         |          |               |       | -                  |        |                                                   |    |
|        | 36.75  | 36.75        |          |         | 一般危险品…        | 已收货    |             | 骆培成     | 骆培成     | 化学化工学院   | 骆培成课题组化工老楼409 | 已冻结   | Ŧ                  | 否      | <ul> <li>订单详</li> <li>评价</li> <li>确认付款</li> </ul> | 青  |
|        |        |              |          | 0       | 确认收货<br>(易制毒、 | 易制爆、一般 | 。<br>26化品等。 | 含二维码类订单 | 单,可用手机扫 | 码收货;其它类可 | 在平台操作)        |       | <mark>2</mark> (确ì | 人付款后方  | 可办理结                                              | 算  |

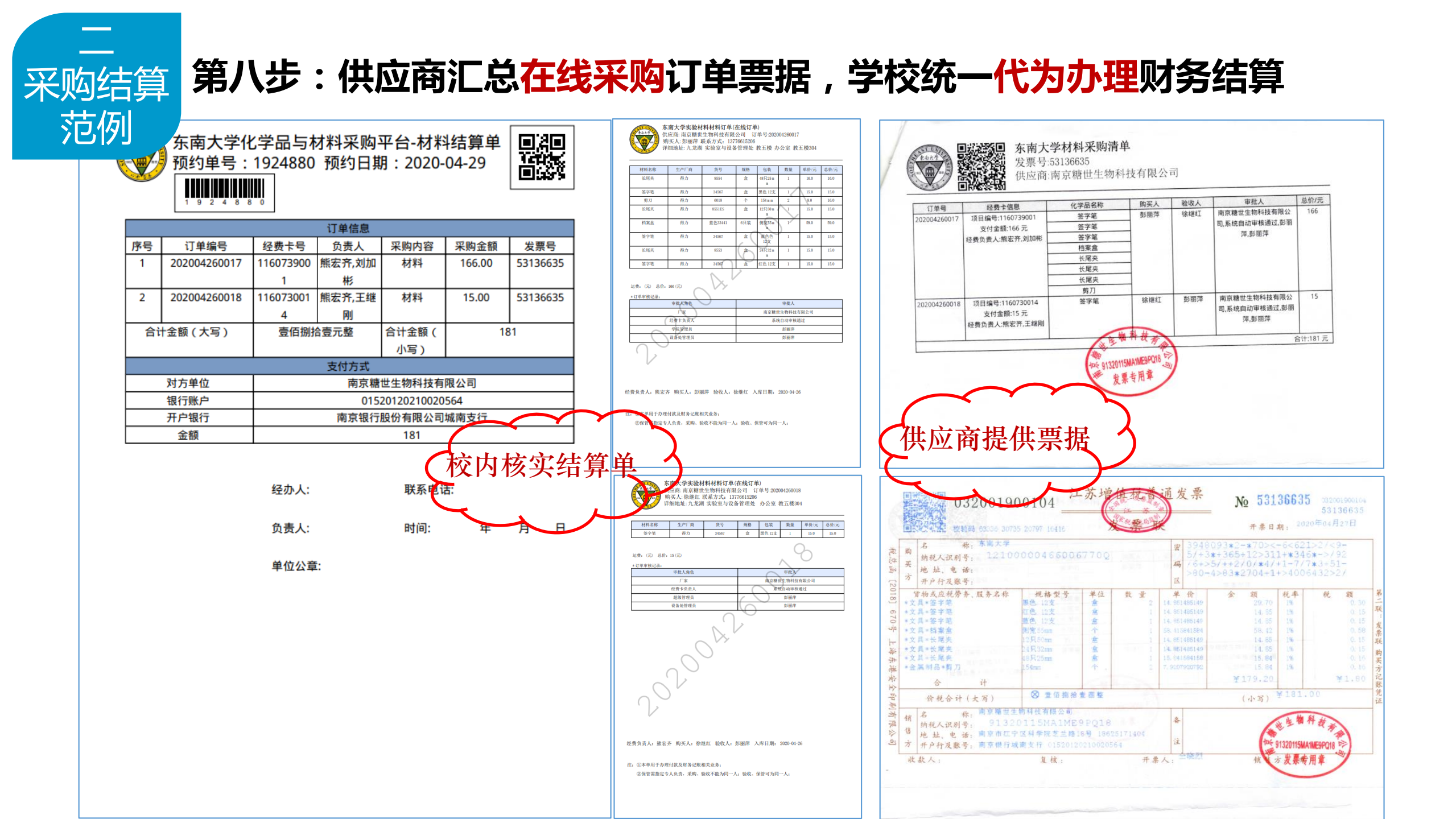

\_

#### 线下自购:在平台中自购备案登记后,打印入库单自行办理财务结算

| 1100 100 100 100 100 100 100 100 100 10 |            | 东南                                      | ī大      | 学实     | 验材料    | 入库单     |                    | -              |  |  |  |
|-----------------------------------------|------------|-----------------------------------------|---------|--------|--------|---------|--------------------|----------------|--|--|--|
|                                         |            | [1000元<合计金额<20000元]<br>订单号:202009070002 |         |        |        |         |                    |                |  |  |  |
| 基本信息                                    |            |                                         |         |        | 6      |         |                    |                |  |  |  |
| 入库日期:2020-                              | 入库单        | <u> </u> 位:                             | 实验室     | 与设备管理如 | Ŀ      | 经办人:彭丽萍 |                    |                |  |  |  |
| 经费编号:11607                              | 采购用途:办公    |                                         |         |        |        |         | 经办人手机号:18511859097 |                |  |  |  |
| 项目负责人: 熊宏                               | 验收人:徐继红    |                                         |         |        |        |         | 审批人:彭丽萍,徐继红,王耀华    |                |  |  |  |
| 材料清单                                    |            |                                         |         |        |        |         |                    |                |  |  |  |
| 材料类别                                    | 材料名称       | 规格                                      | 单位      | 数量     | 金额/元   | 小计/元    |                    | 供应商            |  |  |  |
| 仪器配件更新                                  | 爱普生墨盒      | 无                                       | 只       | 11     | 129.82 | 1428.0  | 南京                 | 市玄武区泽秋达办公用品经营部 |  |  |  |
| 仪器配件更新                                  | 惠普墨盒       | 无                                       | 只       | 16     | 227.5  | 3640.0  | 南京                 | 市玄武区泽秋达办公用品经营部 |  |  |  |
|                                         |            |                                         |         |        |        | 折扣金额:   | 0元                 | 材料合计金额(元):5068 |  |  |  |
| 发票清单(经过                                 | 5人填写发票号    | 码)                                      |         |        |        |         |                    |                |  |  |  |
|                                         | 发票号码       |                                         | 发票金额(元) |        |        |         |                    |                |  |  |  |
|                                         | 1          |                                         |         |        |        |         |                    |                |  |  |  |
|                                         | 发票合计金额(元): |                                         |         |        |        |         |                    |                |  |  |  |
| 备注:                                     |            |                                         |         |        |        |         |                    |                |  |  |  |

此批材料经过现场验收,账物相符。

验收人签字: 项目负责人签字:

单位盖章: 日期:2020-09-16

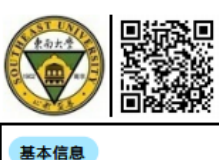

乙偶姻,可能为单聚体和二聚体的混合物

100 g 瓶 1 391.0

#### 东南大学实验材料入库单(自购-化学类订单) [1000元<合计金额<20000元] 订单号:202008200009

入库日期:2020-08-20 入库单位:化学化工学院 经办人:王浩 经费编号:4307042071 采购用途:科研 经办人手机号:15850407494 项目负责人:王浩 验收人:翟庆超 审批人:王浩,王耀华,王耀华,彭丽萍 材料清单 材料名称 容量 容量 规格 数量 金额/元 小计/元 生产厂商 供应商 单位 mL 三氯化硼, 1.0 M 己烷溶液, JKSeal瓶 100 瓶 2 412.0 824.0 百灵威科技有 上海百灵威化 限公司 学技术有限公 司 100 g 瓶 2 1734.0 百灵威科技有 四氯化硅/四氯硅烷 867.0 上海百灵威化 学技术有限公 限公司 司 100 mL 瓶 2 三溴化硼, 1.0 M 二氯甲烷溶液 682.0 1364.0 百灵威科技有 上海百灵威化 学技术有限公 限公司 司 四羰基双(环戊二烯基)二铁 50 g 瓶 1 2448.0 2448.0 百灵威科技社 上海百灵威化 限公司 学技术有限公 司 正己烷,超干溶剂,带分子筛,JKSeal瓶,水 1 L 瓶 4 211.0 844.0 百灵威科技有 上海百灵威化 分:≤50 ppm 限公司 学技术有限公 司 四氢呋喃,超干溶剂,带分子筛,含稳定剂: L 瓶 2 264.0 528.0 百灵威科技有 上海百灵威化 1 学技术有限公 250 ppm BHT 限公司 司 25 二苯基乙炔,用于合成 g 瓶 1 272.0 272.0 百灵威科技有 上海百灵威化 学技术有限公 限公司 司 5 4 1063.0 4252.0 百灵威科技有 上海百灵威化 四(三甲硅基)硅烷 g 瓶 学技术有限公 限公司 司

391.0

百灵威科技有上海百灵威化

限公司

学技术有限公

# **THANK YOU**

问题咨询:52091041

2020年9月22日